## ANVÄNDARUTBILDNING

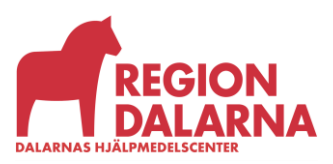

Versionsnummer 1.0

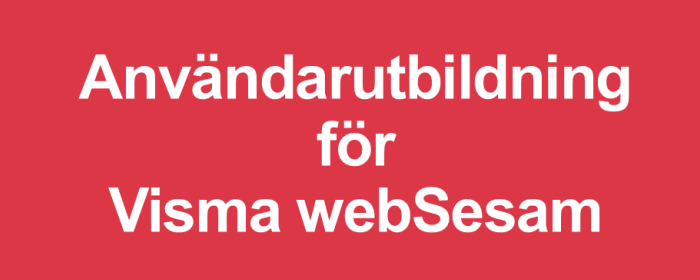

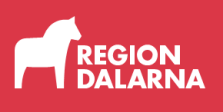

# Individer

Avsnittet handlar om Individer i Visma webSesam och ingår i Region Dalarnas användarutbildning för Visma webSesam.

#### Innehåll

| Vad är en individ? | 2 |
|--------------------|---|
| Individer          | 2 |
| Avslutning         | 6 |

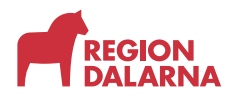

#### Vad är en individ?

En individ är ett hjälpmedel som märkts upp med ett unikt ID som vi kallar individnummer. Märkningen genomförs för att vi ska kunna spåra vilket hjälpmedel som är förskrivet till vilken mottagare. Därför är det viktigt att alla hjälpmedel som lämnas ut förskrivs till rätt mottagare.

| AVSNITT - INDIVIDER > VAD ÄR EN INDIVID?                                                                                                    | Visma webSesam Start Moe<br>Norde Nets<br>Norde Nets                                     | tagare Attikiar<br>Magilawas 🗑 keciakang . 🛃                                                                                                    |
|----------------------------------------------------------------------------------------------------|------------------------------------------------------------------------------------------|----------------------------------------------------------------------------------------------------|
| Vad är en Individ?                                                                                                    | Solining                                                                                 | Dalamas Hjälpmedel                                                                                                    |
| <ul> <li>Individ är ett ID-märkt hjälpmedel</li> <li>Märkningen kallas individnummer.</li> <li>Märkningen möjliggör spårbarhet.</li> <li>Viktigt att alla hjälpmedel som lämnas ut<br/>förskrivs till rätt mottagare.</li> </ul> | Statistiquesite<br>Statist<br>Statist                                                    | <ul> <li>Arrayshing of tithursholding<br/>forstaneolis, usin high-model<br/>forstaneolis, usin high-model<br/>data titiganging och oblistigaren<br/>forstattisgaren<br/>forstattisgaren<br/>forsta</li></ul> |
| Dalarnas Hjälpmedelscenter<br>Medicinteknisk produkt                                                                                                    | Sortimentskataloger<br>Ronie Grundweite<br>Ronie Hanser<br>Vacanter<br>Nachange Komunika | Nyheter<br>Bragiskan med<br>Big kreesendi<br>Likhtter<br>Likhtter<br>Big                                                                                                    |

#### Individer

I menyraden finns valet "Individer" som öppnar funktionen som visar detaljer om individmärkta hjälpmedel.

Här kan du söka efter individer genom att ange ett sökbegrepp på minst tre tecken.

I listrutan väljer du om du vill söka på individnummer, serienummer eller enhetsnummer.

| Visma webSesam              | Start | Mottagare | Artiklar | Individer | Mer |                                                                         | Mona Månsson<br>Mora lasarett-Skalpellen | æ | Beställning | ~ | P | 0 | ٢ | $\bigcirc$ |
|-----------------------------|-------|-----------|----------|-----------|-----|-------------------------------------------------------------------------|------------------------------------------|---|-------------|---|---|---|---|------------|
| Individer                   |       |           |          |           |     |                                                                         |                                          |   |             |   |   |   |   |            |
| Sök individ<br>1 sökträffar |       |           |          |           | Q   | Sok1<br>Individnummer v<br>Individnummer<br>Serienummer<br>Enhetsnummer |                                          |   |             |   |   |   |   |            |

När du väljer förstoringsglaset visas sökresultatet i en lista.

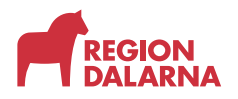

Individer

Under sökfältet visas hur många individer som helt eller delvis matchar ditt sökbegrepp.

I listan finns kolumnerna individ, artikel, benämning, serienummer, status och lagerstatus.

Välj önskad rad för att se detaljer om individen.

I individdetaljerna visas information om individens status, ägare, serienummer och enhetsnummer. För individer som är specialanpassade visas en blå etikett till höger om informationen.

| Visma webSesam              | Start     | Mottagare              | Artiklar      | Individer   | Mer                                |  |   | Mona Månsson<br>Mora lasarett Gkalpellen | ¥         | Destilling | ~ 🖾        | 0          | ¢ |
|-----------------------------|-----------|------------------------|---------------|-------------|------------------------------------|--|---|------------------------------------------|-----------|------------|------------|------------|---|
| Individer                   |           | Rollator Car<br>204169 | rl-Oskar b62  | •           |                                    |  |   |                                          |           |            |            |            |   |
| 204169 Rollate              | or Carl-O | skar b62 1             | 50kg          |             |                                    |  |   | Leverera                                 | individen | Ingena     | gizzereg G | lipingity. | × |
| Status                      | På lager  |                        |               |             | specialanpassad                    |  |   |                                          |           |            |            |            |   |
| Agare                       | Dalamas H | (jälpmedelscent        | er            |             |                                    |  |   | 3                                        | 7         | 1          |            |            |   |
| Serienummer<br>Enhetsnummer | 335766010 | 1352                   |               | (m)         |                                    |  | < | 1                                        |           |            |            |            | > |
| Individual                  | Ained     | tatus Kor              | nporenter     | Aktivitetor | Textinformation                    |  |   | Ø                                        | ()°       | 6          |            |            |   |
|                             |           |                        |               |             |                                    |  |   |                                          |           |            |            |            |   |
| Artikel                     | 45340     | Rollator Carl-Os       | kar bo2 150kj | 8           | Senaste FU<br>Aktivitetstypsschema |  |   |                                          |           |            |            |            |   |
| Leverantör                  | Human     | Care HC Swed           | en AB         |             |                                    |  |   |                                          |           |            |            |            |   |
| Lev. artikent               | 112.00    |                        |               |             |                                    |  |   |                                          |           |            |            |            |   |
| ISO-kod                     | 120606    | Rollatorer             |               |             |                                    |  |   |                                          |           |            |            |            |   |
| Inköpsdatum                 | 2023-1    | 1-27                   |               |             |                                    |  |   |                                          |           |            |            |            |   |
| Anskaffningsvärde           | 1 233,1   | 7 87                   |               |             |                                    |  |   |                                          |           |            |            |            |   |
| Garanti t.o.m.              | 2025-1    | 1-26                   |               |             |                                    |  |   |                                          |           |            |            |            |   |
|                             |           |                        |               |             |                                    |  |   |                                          |           |            |            |            |   |

Längst till höger på sidan finns två val. Om individen finns tillgänglig på något av dina lager kan du leverera den genom att välja knappen " Leverera individen". Har du en pågående beställning kommer individen att läggas till på den beställningen. Har du ingen pågående beställning startar du en beställning med knappen, individen är då redan förvald och du anger vem som är mottagare. Mer info hittar du i avsnittet "Beställningar".

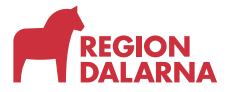

Om du väljer listrutan "Registrera/Skapa" kan du om individen är levererad registrera en aktivitet för individen genom att välja Aktivitet. Mer info hittar du i avsnittet "Aktivitet".

| Visma webSesam                       |                     | Mottagare              |               | Individer | Mona Månsson<br>Mora lasarett-Skalpellen | ۳       |             | ~ [ | 🛃 🖸                     |      | $\bigcirc$ |
|--------------------------------------|---------------------|------------------------|---------------|-----------|------------------------------------------|---------|-------------|-----|-------------------------|------|------------|
| Individer                            |                     | Rollator Rel<br>188604 | bel b57 140kj | ×         |                                          |         |             |     |                         |      |            |
| 188604 Rollat                        | or Rebe<br>Leverera | l b57 140kg            |               |           | 1                                        | Leverer | a individen | Reş | jistrera / s<br>tivitet | сара | )          |
| Agare<br>Serienummer<br>Enhetsnummer | Region E            | talarna<br>10397       |               |           |                                          |         |             |     |                         | >    |            |
|                                      |                     |                        |               |           | 4                                        | 7       |             |     |                         |      |            |
|                                      |                     |                        |               |           |                                          |         |             |     |                         |      |            |

Flikar

Längre ner på sidan hittar du flikar där du ser uppgifter om: Individinformation, Aktuell status, Komponenter, Aktiviteter, Specialanpassningar och Textinformation.

Den första fliken visar Individinformation så som artikelnummer, inköpsdatum, garantidatum.

| Visma webSes                | sam si       | art     | Mottagare             | Artiklar      | Individer      | Mer                  |  |  |   | Mona Månss<br>Mora lasarett-s | ion<br>Skalpellen | <u>هر</u> | Beställning | × 🗹     | 0         | ٩    | Φ |
|-----------------------------|--------------|---------|-----------------------|---------------|----------------|----------------------|--|--|---|-------------------------------|-------------------|-----------|-------------|---------|-----------|------|---|
| Individer                   |              |         | Rollator Re<br>188604 | bel b57 140kj | <sup>5</sup> × |                      |  |  |   |                               |                   |           |             |         |           |      |   |
| 188604 F                    | Rollator F   | Rebel   | b57 140kg             |               |                |                      |  |  |   |                               |                   | Levere    | a individen | Registr | era / ska | pa v |   |
| Status                      | Le           | vererad | i i                   |               |                |                      |  |  |   |                               |                   |           |             |         |           |      |   |
| Ägare                       | Re           | gion Da | alama                 |               |                |                      |  |  |   |                               |                   | 7         | F           |         |           |      |   |
| Serienumm<br>Enhetsnumr     | er 33<br>ner | 400401  | 0397                  |               |                |                      |  |  | < |                               | 4                 |           |             |         |           | >    |   |
| Individinform               | ation        | Aktuell | status Ko             | mponenter     | Aktiviteter    | Textinformation      |  |  |   |                               |                   |           |             |         |           |      |   |
| Artikel                     |              | 45614   | Rollator Rebel b      | 57 140kg      |                | Senaste FU           |  |  |   |                               |                   |           |             |         |           |      |   |
| Leverantör<br>Lev. artikeln | r            | Huma    | n Care HC Swed        | en AB         |                | Aktivitetstypsschema |  |  |   |                               |                   |           |             |         |           |      |   |
| ISO-kod                     |              | 12060   | 6 Rollatorer          |               |                |                      |  |  |   |                               |                   |           |             |         |           |      |   |

Fliken "Aktuell status" visar om hjälpmedlet finns på lager eller är levererat. Om individen finns på lager visar fliken individens status och lagerstatus samt aktuellt lager.

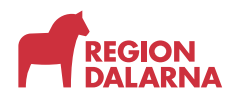

Individer

Om individen finns hos en mottagare, är plockad eller reserverad visas kundordernummer, leveransdatum, betalare och debiteringsform samt mottagarens adressuppgifter och individens placering. Det finns länkar som öppnar detaljerad information om mottagaren och beställningen. I fältet "Placering" kan du redigera individens placering, som till exempel rumsnummer, genom att klicka på pennan och skriva/ändra placeringen i fältet. Notera att pennan endast visas för behöriga användare.

Fliken "Komponenter" visar information om vilka komponenter som är kopplade till individen. Kolumnerna visar artikelnummer, benämning, enhet och status.

Fliken "Aktiviteter" visar aktiviteter för individen med information om aktivitetstyp, registreringsdatum och status. Om du väljer en aktivitetsrad öppnas informationspanelen till höger och visar mer information om aktiviteten. Därifrån kan du också välja "Gå till aktivitetsdetaljer" om du vill ha ytterligare information.

| Visma webSesam              | Start Mottagare                   | Artiklar     | Individer   | Mer             |                    |                      | Mona Mänsson<br>Mora lasarett-Skalpeli | en 🕎       | Bestähring                          | - 🖬                        | 0                    | ()<br>()       |
|-----------------------------|-----------------------------------|--------------|-------------|-----------------|--------------------|----------------------|----------------------------------------|------------|-------------------------------------|----------------------------|----------------------|----------------|
|                             | Rollator Reb                      | el b57 140kg |             |                 |                    |                      | Detaljer                               |            |                                     |                            |                      | ×              |
| Individer                   | 188604                            |              | <u>_</u>    |                 |                    |                      | Aktivitet 🤟                            | Inställni  | ng / Rekondit                       | ionering<br><u>Gå till</u> | 2352001<br>aktivitet | 0<br>sdetaljer |
| 188604 Rollat               | or Rebel b57 140kg                |              |             |                 | Leverera individen | Registrera / skapa 🗸 | > Mottagare                            |            |                                     |                            |                      |                |
| Status                      | Levererad                         |              |             |                 |                    |                      | Pörskrivare/besti                      | állare     |                                     |                            |                      |                |
| Ārara                       | Portion Dalarma                   |              |             |                 |                    |                      | * Aktivitet                            |            |                                     |                            |                      |                |
| Agente                      | Negion Dolarita                   |              |             |                 |                    |                      | Registrerad                            | 202        | 3-12-25                             |                            |                      |                |
| Serienummer<br>Enhetsnummer | 334004010397                      |              |             |                 |                    |                      | Status<br>Prioritet                    | Avsl       | utad 2024-01-2<br>mal               | 2                          |                      |                |
|                             |                                   |              |             |                 |                    |                      | Aktivitetstyp                          | Inst       | allning / Rekond                    | ditionering                |                      |                |
|                             |                                   |              | A           | 7               |                    |                      | Önskad<br>åtgärd/Felbeski              | rivning    |                                     |                            |                      |                |
|                             |                                   |              | 1           |                 |                    |                      | Artikel<br>Individ                     | 456<br>188 | 14 Rollator Reb<br>504 Rollator Rei | el b57 140k<br>bel b57 140 | g<br>Ikg             |                |
| <                           |                                   |              | I           | K               |                    | >                    | Resurs<br>Telefon                      | Rek        | onditionering                       |                            |                      |                |
|                             |                                   |              |             | V               |                    |                      | Adress                                 |            |                                     |                            |                      |                |
|                             |                                   |              | · 0         | 0               |                    |                      | Kommentarer oc                         | h bilagor  |                                     |                            |                      |                |
|                             |                                   |              |             |                 |                    |                      | Arbetstid och ma                       | iterial    |                                     |                            |                      |                |
|                             |                                   |              |             |                 |                    |                      |                                        |            |                                     |                            |                      |                |
| Individinformation          | Aktuell status Kom                | ponenter     | Aktiviteter | Textinformation |                    |                      |                                        |            |                                     |                            |                      |                |
| Aktiviteter                 | <ul> <li>Aktivitetstyp</li> </ul> |              |             | atum            | Aktiviteten avser  | Status               |                                        |            |                                     |                            |                      |                |

Om hjälpmedlet är specialanpassat visas fliken

"Specialanpassningar" som visar de specialanpassningar som gjorts på individen. Är specialanpassningen kopplad till en aktivitet kan du öppna aktivitetsdetaljerna via valet "Gå till aktivitetsdetaljer".

Fliken "Textinformation" visar eventuell individbeskrivning.

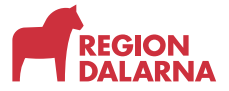

Individer

### Avslutning

Övriga avsnitt i utbildningen hittar du på vår hemsida: regiondalarna.se/vws

# regiondalarna.se/VwS

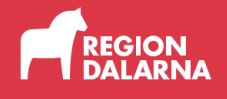